# 臺北市健度促進學校摘要表網站填報方式說明

一、進入 http://163.30.123.17/tsvs/ 網站,點選右上方,「學校登入」

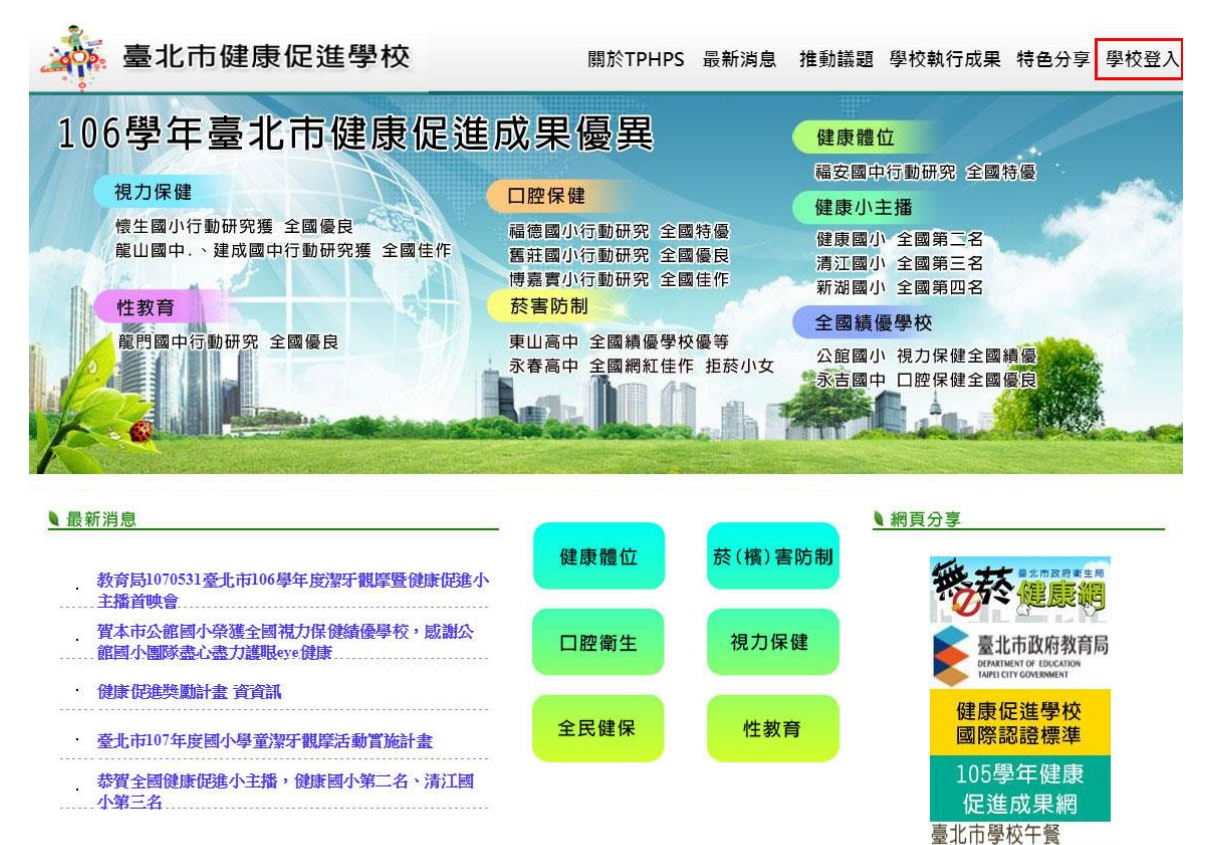

#### 二、輸入帳號及密碼輸入後登入

合北市健康促進學校填寫時間: 2017/1/10 3:0:0~2018/8/13 5:7:0

| 登入  |                  |  |  |
|-----|------------------|--|--|
| 帳 號 | 學校代碼             |  |  |
| 密 碼 |                  |  |  |
| 驗證碼 | <b>B206DL</b> 產生 |  |  |
|     |                  |  |  |

登入

營養探索樂園

三、點選我要填寫,進入填寫本次學校成果摘要表

| 推動議題                  |      |  |
|-----------------------|------|--|
| 問卷名稱                  | 我要填寫 |  |
| 107臺北市學校辦理健康促進學校成果摘要表 | 我要填寫 |  |

#### 四、選擇一項推動議題,點選下一步

推動議題
 自選議題(擇一)
 ◎ 健康體位 ◎ 菸(檳)喜防制 ◎ □ 腔衛生
 ◎ 視力保健 ◎ 全民健保(含正確用藥) ◎ 性教育(含愛滋病防治)

下一步

### 五、依照各向度題目,點選執行情形,回答完題目,點選最下面下一步

向度一、學校衛生政策

子向度1-1 學校健康促進政策擬定

| 策略項目                                       | 辦理情形              |
|--------------------------------------------|-------------------|
| 1-1-1依學校需求制定健康促進計畫。                        |                   |
| 1. 依學校需求制定健康促進學校實施計畫                       | ● 育 ◎ 無           |
| 2. 健康促進學校實施計畫經校務會議表決通過                     | ● 育 ◎ 無           |
| 3. 健康促進學校實施計畫成員涵蓋學校不同處室成員、學生與家長代表          | ● 肯 ◎ 無           |
| 4. 學校編列健康促進學校相關經費(課程、宣導、健康檢查等              | ● 有 ◎ 無           |
| 1-1-2學校衛生委員會(或類似委員會),負責規劃、推動、協調及檢討學校的健康政策。 |                   |
| 1.學校衛生委員會(或類似委員會),負責規劃、推動、協調及檢討學校的健康政策。    | ● 完全達到 ◎ 部分達到 ◎ 無 |
| 1-1-3學校教職員工參與內外部學校健康促進或預防保健相關業務之訓練或研習活動。   |                   |
| 1.學校教職員工參與內外部學校健康促進或預防保健相關業務之訓練或研習活動。      | ●有◎無              |

子向度1-2 學校依據實證導向進行健康政策之推動

| 辦理情形              |
|-------------------|
|                   |
| ●有◎無              |
| ● 完全符合 ◎ 部分符合 ◎ 無 |
| ● 有 ◎ 無           |
| ● 很好 ◎ 尚可 ◎ 無     |
| ● 很好 ◎ 尚可 ◎ 無     |
|                   |

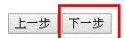

## 六、如果該題目有需要舉例的部分,需填寫欄位內容,若無內容,請填寫「無」

向度二、學校物質環境

子向度2-1 學校提供安全環境

| 策略項目                                 | 辦理情形                 |
|--------------------------------------|----------------------|
| 2-1-1學校確保設施及器材之安全,及使用人員瞭解正確的使用方法。    |                      |
| 1.使用人員教育訓練或研習                        | ● 有 ◎ 無              |
| 2.學校設施及器材進行檢查與改善-A相關檢查紀錄             | ● 有 ◎ 無              |
| 2.學校設施及器材進行檢查與改善-B針對未達安全標準的設施及器材進行改善 | ● 有改善或設施器材均已達安全標 ◎ 無 |
| 2-1-2學校建立危急及災難應變機制(含防震、防火、防畿、防土石流)。  |                      |
| 1. 防災計畫                              | ●有◎無                 |
| 2. 演練過程紀錄                            | ●有◎無                 |

#### 子向度2-2學校提供完善的學習環境

| 策略項目                                              | 辦理情形          |
|---------------------------------------------------|---------------|
| 2-2-1學校提供安全及衛生的飲用水設備。                             |               |
| 1. 訂定飲用水設備管理辦法                                    | ●有◎無          |
| 2. 定期更換相關設備及水質檢驗合格紀錄,維護飲用水衛生(如:定期清洗水塔、水池及飲水機水質檢驗) | ●有◎無          |
| 2-2-2學校設置合適之設備及設施。                                |               |
| 1.學校確保校內售賣或供應的食品都能符合健康飲食                          |               |
| 2. 學校維護校園清潔、緑美化                                   | ●很好●尚可●無      |
| 3. 以減 <del>少事故傷害為目的。設置特殊</del> 安全防護設施(請學校自行舉例),   | ● 很好 ● 尚可 ◎ 無 |
| 請填讓機器                                             | ● 很好 ◎ 尚可 ◎ 無 |
| 4.以律康促進為目的,學校設置特殊的設備設施(請學校自行舉例),<br>請填案 跑步機       | ● 很好 ◎ 尚可 ◎ 無 |

上一步 下一步

七、所有題目填寫完畢最後請上傳各健康課程宣導上課照片及說明

| 健康課程(宣導)上課照片                                                          |
|-----------------------------------------------------------------------|
| <b>健康體位</b><br>照片敘述1:<br>相關照片1: 遺爆編案 未選擇任何檔案                          |
| <mark>該(朝)害防制</mark><br>照片敘述2:<br>相關照片2: <u>遺羅編案</u> 未選擇任何編案          |
| □腔衡生<br>照片敘述3:<br>相關照片3: 選擇編案 未選擇任何編案                                 |
| <ul> <li>視力保健</li> <li>照片敘述4:</li> <li>相關照片4: 選擇檔案 未選擇任何檔案</li> </ul> |
| 全民健保会工確用第         照片約約5:         相關照片5:       選擇鑑案         未選擇任何檔案    |
| 性教育(含要)滋病防治)         照月約述6:           相關照片6:         選擇鑑案             |

照片上傳

八、最後請各單位依照所做的相關議題上傳「佐證資料」,可以依檔案或影片上傳,

如檔案太多,請把檔案放至雲端硬碟,並做分享連結,貼至左方檔案分享連結欄位。

如果是影片,請貼上影音連結位置。

| 左證資料上傳<br>實地認證檔案上傳: 選擇盧案 未選擇任何檔案<br>實地認證檔案分享連結:<br>實地認證備註:    | PS:如檔案太多,請把檔案放至雲端硬碟,並做分享連<br>結,貼至左方檔案分享連結欄位。 |
|---------------------------------------------------------------|----------------------------------------------|
| 行動研究檔案上傳: 選擇檔案 未選擇任何檔案<br>行動研究檔案分享連結:<br>行動研究備註:              |                                              |
| 小主播影月分享連結:<br>PS:請貼上影音連結<br>小主播影月備註:                          |                                              |
| 健康創意標語檔案上傳: <u>選擇編案</u> 未選擇任何檔案<br>健康創意標語檔案分享連結:<br>健康創意標語伪註: |                                              |
| 教案設計檔案上傳: 選擇儘案 未選擇任何檔案<br>教案設計檔案分享連結:<br>教案設計備註:              |                                              |

檔案上博
PS:以上資料是否願意開放給其他人參考。 □ 是請打勾
上一步 □ 填寫完成 □

九、PS:以上資料是否願意開放給其他人參考。願意,請在最後打勾。

十、完成後點選填寫完成後送出即完成,若中間有未盡之處,可再登入繼續填寫。